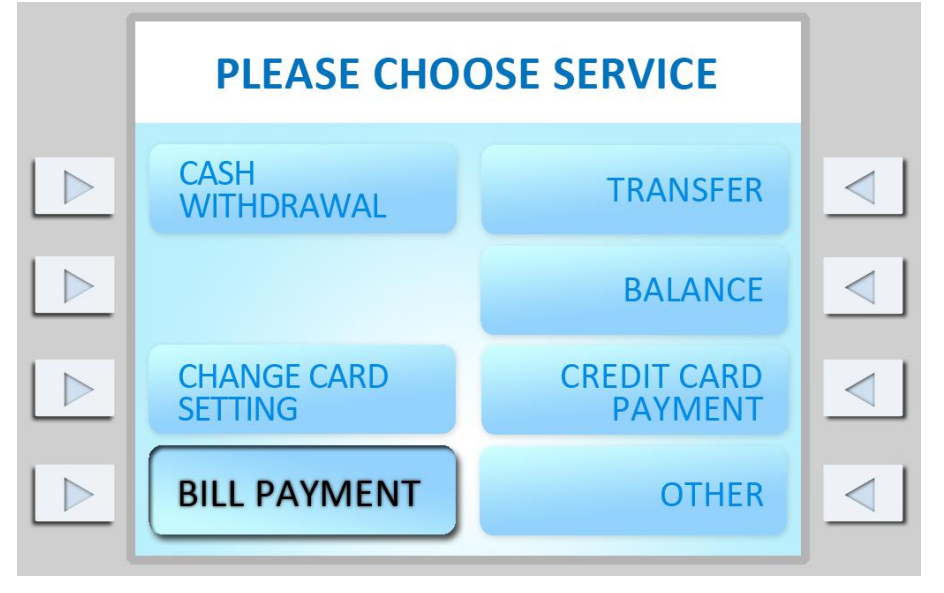

Insira o cartão e após a leitura de dados introduza o código, escolhendo o serviço "BILL PAYMENT";

Carregue "Social Security Fund" para aceder à página específica;

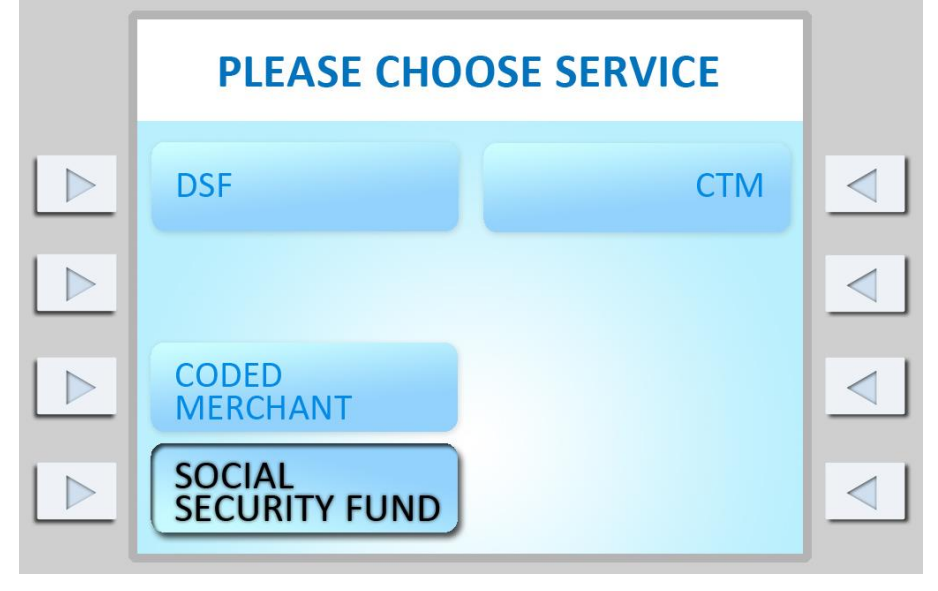

Após o acesso à página específica do FSS, introduza o número do mapa-guia;

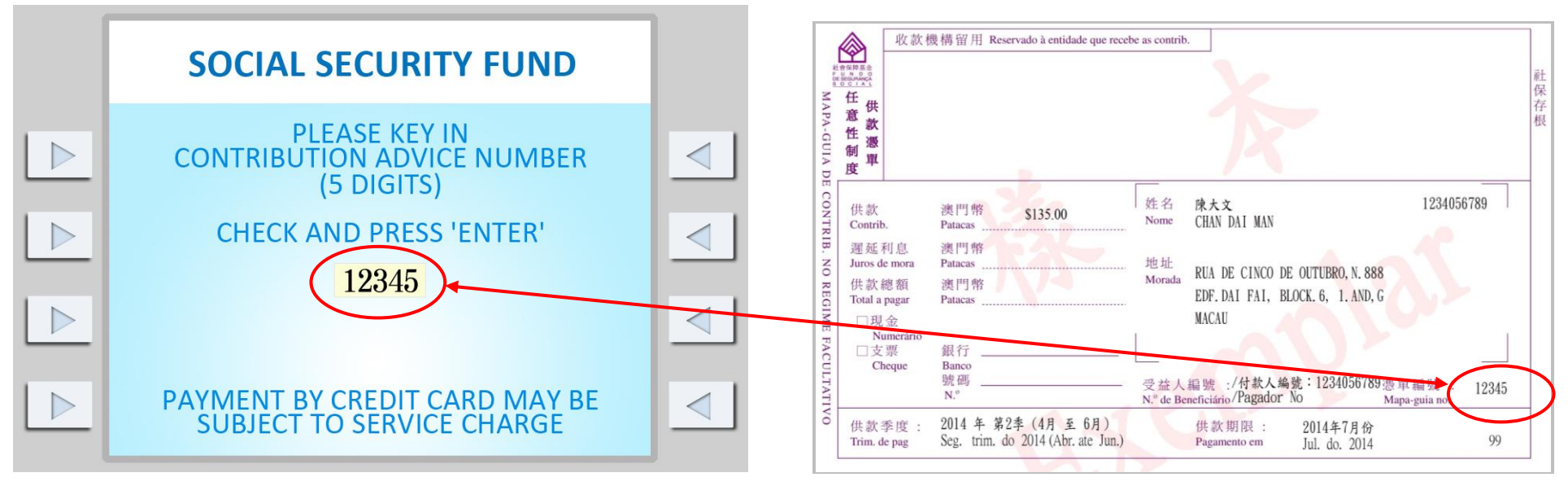

Em seguida, introduza o número do pagador (ou seja, o número de beneficiário);

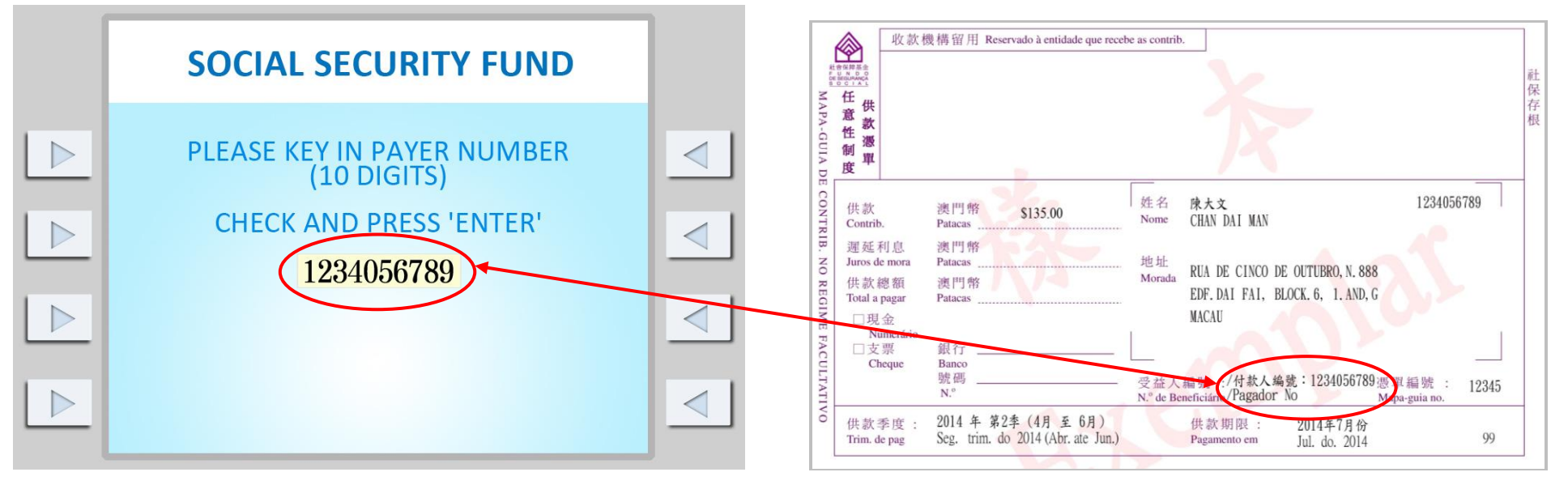

Depois de verificados pelo sistema os números do mapa-guia e do pagador (ou seja, o número de beneficiário) sem erro, aceda à página de transação;

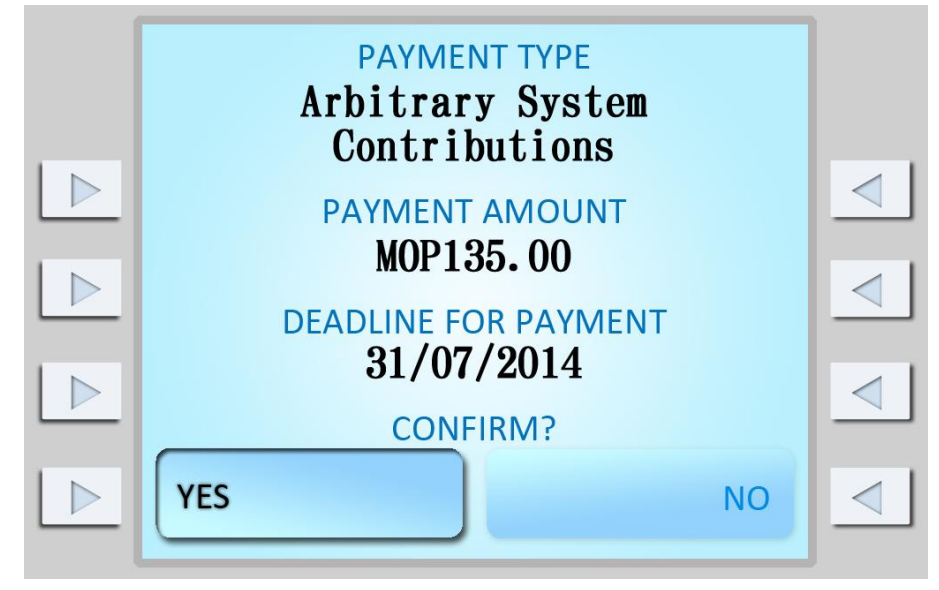

Se escolher "Yes", o sistema procede imediatamente à transação;

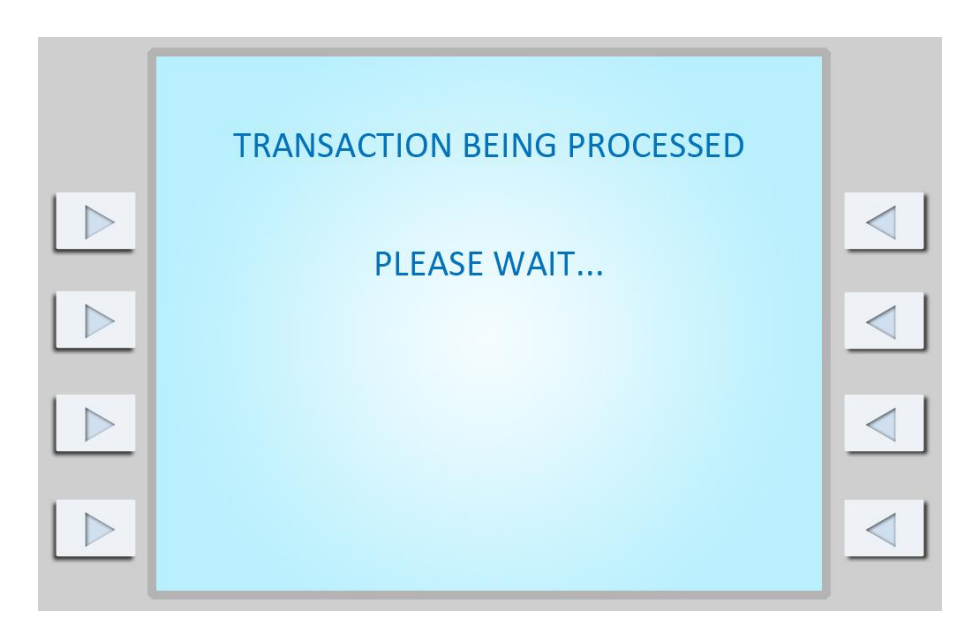

Após a transação, será apresentada no monitor a seguinte imagem;

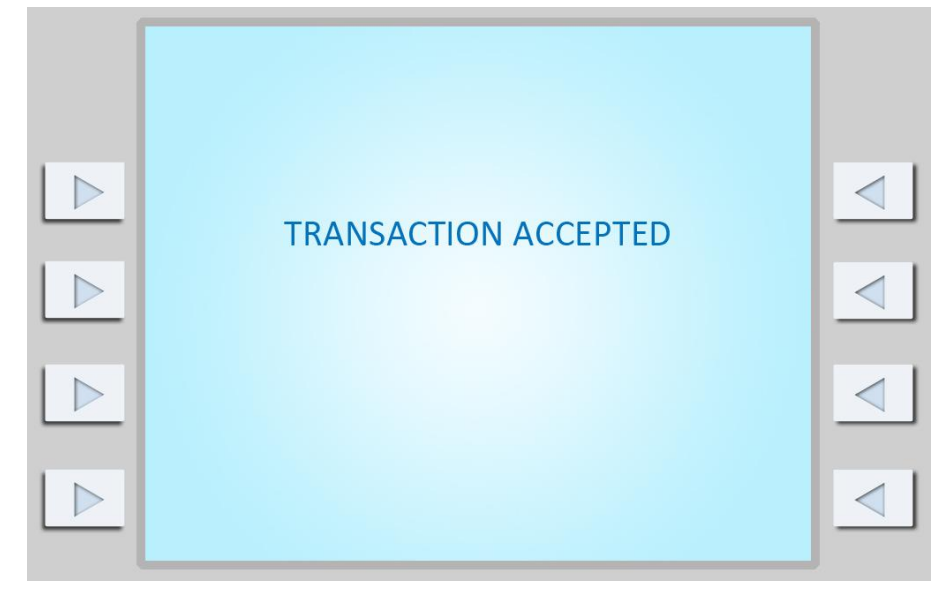

A caixa automática irá imprimir o aviso de cliente. Em caso de necessidade, tire fotocópia ou guarde o aviso.

| Refere<br>Account Number                 | 9000-00                   | )999 <mark>9</mark> *** | * 11                          | 1                        |
|------------------------------------------|---------------------------|-------------------------|-------------------------------|--------------------------|
| 金額<br>Transaction Amount                 | \$135.00 MOP              |                         |                               |                          |
| 時入賬戸 SO(<br>Transfer to 55               | CIAL SEC                  | URITY FUN               | ID<br>)                       | 40                       |
| TANA                                     | 提款<br>Withdrawai          |                         | 朝朝課<br>Trans                  | * * *                    |
| 結單/支票簿<br>Statement/Cheque Book          | 其他服務<br>Other Transaction |                         | 此咭由銀行保留<br>Card Retained      |                          |
| 接納<br>Accepted ★★★                       | 取消<br>Rejected            |                         | 請與銀行聯絡<br>Please Contact Bank |                          |
| 日期及時間<br>20 JUL14 14:11<br>Date and Time |                           | 提款機編號<br>91<br>Terminal | 33                            | 備考<br>P0000<br>Reference |